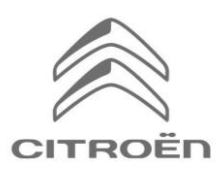

# CITROËN Connected Navigation Pack Plus Процес за активация на Connected Services

Ако имате автомобил, оборудван с информационен панел, можете да се възползвате от CITROËN Connected Services, включващи безпроблемни актуализации на картите, онлайн трафик и маршрутизация, както и свързани гласови команди. Connected Services са достъпни безплатно за първите 3 години при закупуване на нов автомобил.

## Стъпка 1: Регистрация в MyCitroën

Посете CITROËN Services Store https://services-store.citroën.bq\_и влезте или създайте акаунт. Добавете VIN номера на Вашия автомобил и открийте различните услуги, налични за него.

#### Стъпка 2: Абонамент за Connected Services

Изберете Connected Navigation Pack Plus, за да се насладите на свързаната навигация, включваща актуални карти, онлайн трафик и маршрути, както и разпознаване на глас. Следвайте стъпките за регистрация, за да активирате услугата.

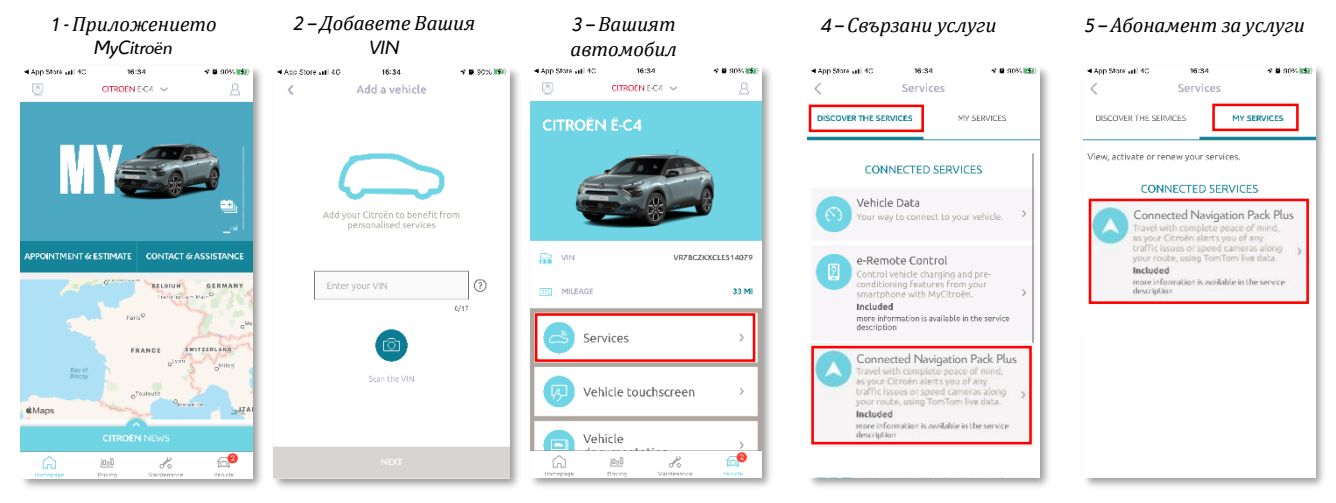

# Как да използвате услугата, след като е активирана?

## Стъпка 3: Конфигурация в автомобила

След като абонаментът Ви за услугата бъде наличен във Вашия акаунт в МуСіtroën, проверете настройките си в автомобила, за да се уверите, че са настроени правилно, позволявайки споделянето на необходимите данни. Вашият автомобил разполага с интегрирана SIM карта като стандарт, уверете се, че сте паркирали в зона, позволяваща покритие на GSM мрежата (избягвайте подземни паркинги, тунели и т.н.), за да изпълните следните стъпки. Стъпка 3 : Основен екран

Забележка: В зависимост от Вашия автомобил екраните може да варират.

## Стъпка 4: Управление на профил

Първо се уверете, че Вашият профил е избраният. За да разберете кой профил е зададен в момента, плъзнете главния екран отгоре надолу. Ако показаният профил не е Ваш, кликнете върху него, за да изберете личния си профил. Ако все още нямате профил, моля, създайте такъв, като следвате Стъпка 5.1.

Ако не искате да създадете профил и да използвате влизане като гост, следвайте Стъпка 5.2.

Забележка: абонаментите обикновено са активни в рамките на един час, но може да отнеме до 9 дни, преди да бъдат получени от автомобила – шофирането в зони, покрити от GSM мобилни оператори, обикновено ще ускори процеса.

## Стъпка 5.1: Създаване на Ваш личен профил

За да създадете профил, кликнете върху иконата на профил и изберете "Създаване на профил". Въведете име и аватар, преди да свържете Вашия смартфон чрез Bluetooth. Накрая изберете "споделяне на местоположение и данни" в изскачащия панел за поверителност. Оттук нататък при влизане в автомобила автоматично ще разпознава смартфона и ще избира личния Ви профил с Вашите предпочитания и настройки за поверителност.

## Стъпка 5.2: Използване на гост сесия

Ако не искате да създавате личен профил, гост сесията остава на Ваше разположение. Сесията за гости се нулира по подразбиране всеки път, когато стартирате двигателя, като автоматично се връща към конфигурацията, позволяваща използването на Connected Services. В горния десен ъгъл, ©‡ освен часовникът трябва да бъде следната икона маркирана. Сесията за гости също ще бъде избрана по подразбиране, ако автомобилът не разпознава Вашия смартфон.

![](_page_0_Picture_20.jpeg)

Стъпка 4 : Управление на профила

![](_page_0_Figure_22.jpeg)

Стъпка 5.1 : Създаване на профил

![](_page_0_Figure_24.jpeg)

#### Стъпка 5.2: Гост сесия

| 5 3°FS | 1 A/C 🌆 🤤 | a a a a a a a a a a a a a a a a a a a | * 🕰 🕫 12:1 |
|--------|-----------|---------------------------------------|------------|
|        | ⊘‡, ,     | Share data and location               |            |
|        |           | Share data                            |            |
| 赤 '    | Devices   | Private Mode                          |            |
| Ŷ      |           |                                       |            |

Забележка: Споделянето на данни може да бъде изключено по всяко време, допълнителните услуги вече няма да могат да работят.

Вашата свързана 3D навигация вече ще показва трафик и информация в реално време, включително наличност и цени за паркиране, цени на горивото, времето и актуализираните търсения на интересни места – както и информация от камерите за скорост и трафик.

Ако имате проблеми с активирането на Connected Services, моля, следвайте указанията за отстраняване на неизправности в долната част на CITROËN Services Store.